# OneDriveの共有方法

Eラーニングサポート室

# ファイルやフォルダーを共有する方法

#### Microsoftのwebサイトをご参照ください

https://www.microsoft.com/ja-jp/office/homeuse/scenario-onedrive08.aspx

| 学生:收藏員共通(学内-学外共通)                  |                                                                                                  |                     |  |  |  |  |
|------------------------------------|--------------------------------------------------------------------------------------------------|---------------------|--|--|--|--|
| 🧃 My Page                          | 各学の各種アカウントの条件に含いくスワートの他的教師と知道できます。<br>特別の中心の実施できた(第のうち、単語LAN-UNVTTO)と生活、保護条件で留こうという2007年<br>第七十一 | 8                   |  |  |  |  |
| 総合サータル<br>Conversation Partie      | ①システムわらの必須ない学生、教育の行う目にポムニアーション生産構成<br>一日の利用されますこのシステムから)                                         | NALISCE ME          |  |  |  |  |
| LMS BEXTLMS                        | + 5-二,-0(4)-5-2)-2)-29(0),2)営業)、約102(4,1)-F-102(42)。<br>Nexts. Modelのジラ連ージスロ                     | 1082-0128-1688<br>9 |  |  |  |  |
| メームサービス<br>Web Maxi                | **1-19後期月メールワービス<br>「他生メーム」(Photosymerosystem)の1000でして965から。                                     | NELOUIS-NEL         |  |  |  |  |
| 載用システム<br>Costs Waspenet           | 002345.50(CHEE, AGREE(12)50(CLEH, MASH/MOR)                                                      | 2                   |  |  |  |  |
| 第4大ポンライン<br>第4日早期システム<br>(スーパー第2日) | 10400-000000月1日する植たな英語学習に、デンジが第三プロ・ダイ。<br>本学学生、時時時期間のの10日道へ時にブラントでごが紹介されて、                       | ÷.                  |  |  |  |  |
| 日本総システム<br>Library System          | 趙章将帝で回避予約42月。                                                                                    | HALFITE AN          |  |  |  |  |
| A XHL-SH-EX<br>Issuer Service      | イン・コンド上が高くファイルは名サービス(Mercuret Coalities for barrans)                                             | -                   |  |  |  |  |
| き、とくほんtalk                         | 大学主義に関する音々な発音にという人のと言うします。<br>合計予約20日間である。10日を用ったが開発しません。2日かんに開発してみたったろし                         | đ                   |  |  |  |  |

### 「徳島大学 キャンパス情報基盤システムサービス一覧」 から 「ストレージサービス(OneDrive)」を選択します

# サインインします

#### wa.tokushima-u.ac.jp

組織アカウントを使用してサインインしてください

c00 @tokushima-u.ac.jp

\*\*\*\*\*\*\*\*\*

サインイン

アカウントに続いて@tokushima-u.ac.jpを入力してサ インインしてください。

# 共有するファイルの選択

#### ①共有したいフォルダーまたはファイルにチェックを入れます。②【共有】をクリックします。

| Office 365        | OneDrive |              |         |          | 1    | ø ?     | 未部花子 🎴            |
|-------------------|----------|--------------|---------|----------|------|---------|-------------------|
| ,0 検索             | 43 周<    | ~ ピ 共有 ®     | リンクのコピー | -17      |      | 1アイティ   | ムを選択済み 🗙 🕕        |
| 東即花子              | ファー      | イル 🙎         |         |          |      |         |                   |
| ファイル<br>最近使ったアイテム | D        | 名前 1         |         | 更新日時     | 更新者  | ファイル    | サイズ 共有            |
| 自分と共有             | 10       | Attachments  |         | 6日前      | 庫即花子 |         | සි සහගන           |
| ごみ箱               | st       | ヘルプデスクQA     |         | 時日 17:56 | 来都招子 |         | A <sup>A</sup> 共有 |
| 来即称式会社 +          | 1 • •    | 社員研修日程表.xlsx | e       | 数标航      | 未即花子 | 8.12 KB | 8 B900            |
| 7-4941            |          |              |         |          |      |         |                   |
|                   |          |              |         |          |      |         |                   |
| Concess 777.      |          |              |         |          |      |         |                   |
| OneDrive アプリの入手   |          |              |         |          |      |         |                   |
| 従来の OneDrive に属す  |          |              |         |          |      |         |                   |

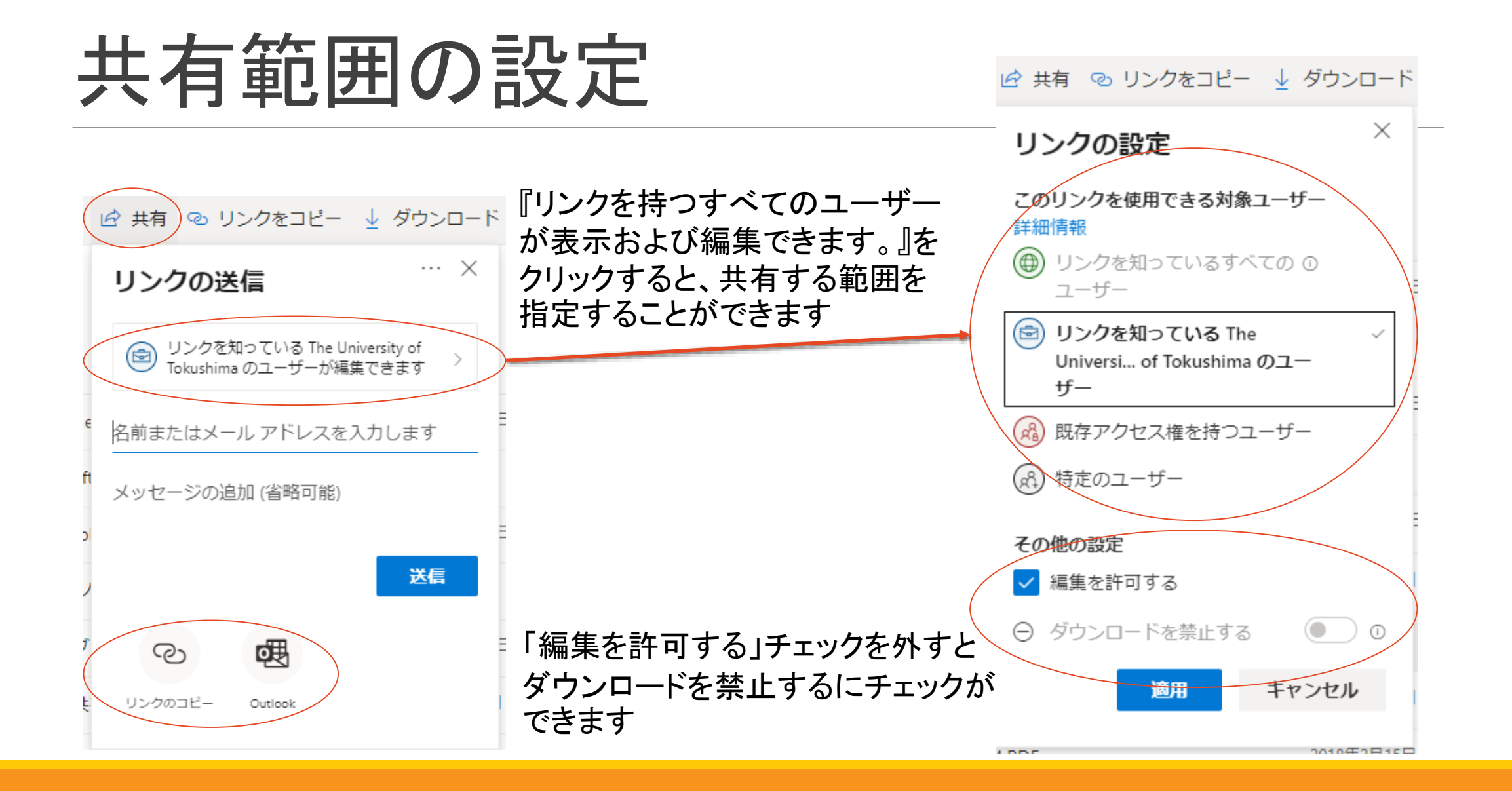

リンクをコピーする

#### 共有の詳細を設定した後に、リンクをコピーします

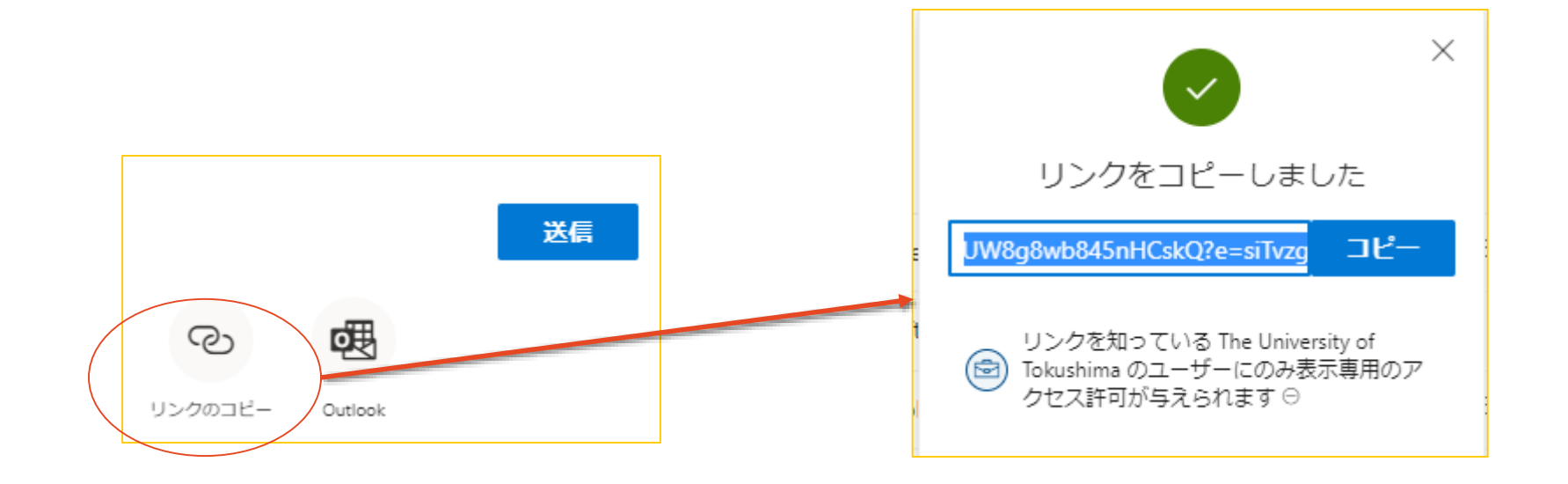

## Manabaにリンクを貼り付ける

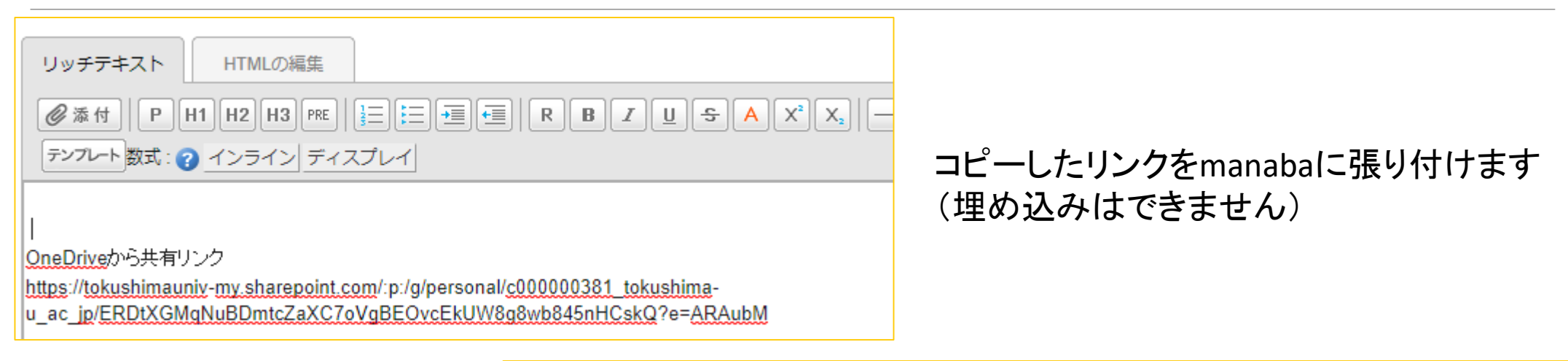

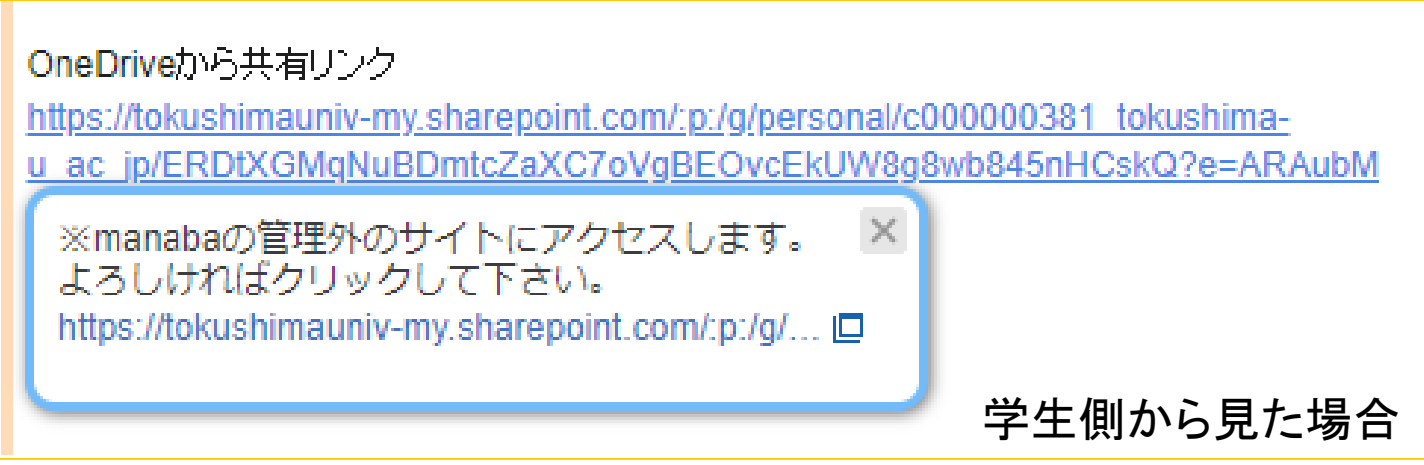

Officeファイル以外ではダウンロード禁止を付けることができません。

Officeファイルでも、Office Onlineビューワーが対応していない形式の場合、ダウンロード禁止 設定はできるものの開くことができません。

その他詳細については、webにてお調べいただきますようお願いいたします。